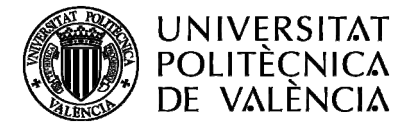

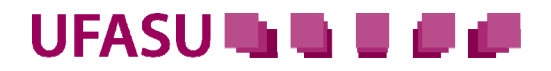

# MANUAL D'INSTRUCCIONS

ÍNDEX:

COM S'ACCEDEIX A LA SEU ELECTRÒNICA?

<u>COM S'ACCEDEIX AL SERVEI D'AJUDES A LA FORMACIÓ I LLICÈNCIES</u> <u>D'ACCIONS FORMATIVES EXTERNES?</u>

COM ES COMENÇA A TRAMITAR?

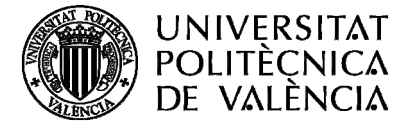

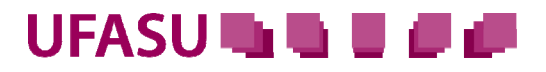

#### <u>ÍNDEX</u>

## COM S'ACCEDEIX A LA SEU ELECTRÒNICA?

Per a accedir a l'espai on se sol·liciten ajudes econòmiques per a rebre formació (ajudes a la formació, ajudes per a idiomes del CDL) i llicències de formació externa a la Unitat de Formació és necessari accedir a la pàgina principal de la UPV <u>www.upv.es</u> i prémer sobre l'opció de seu electrònica, que s'assenyala en la imatge següent.

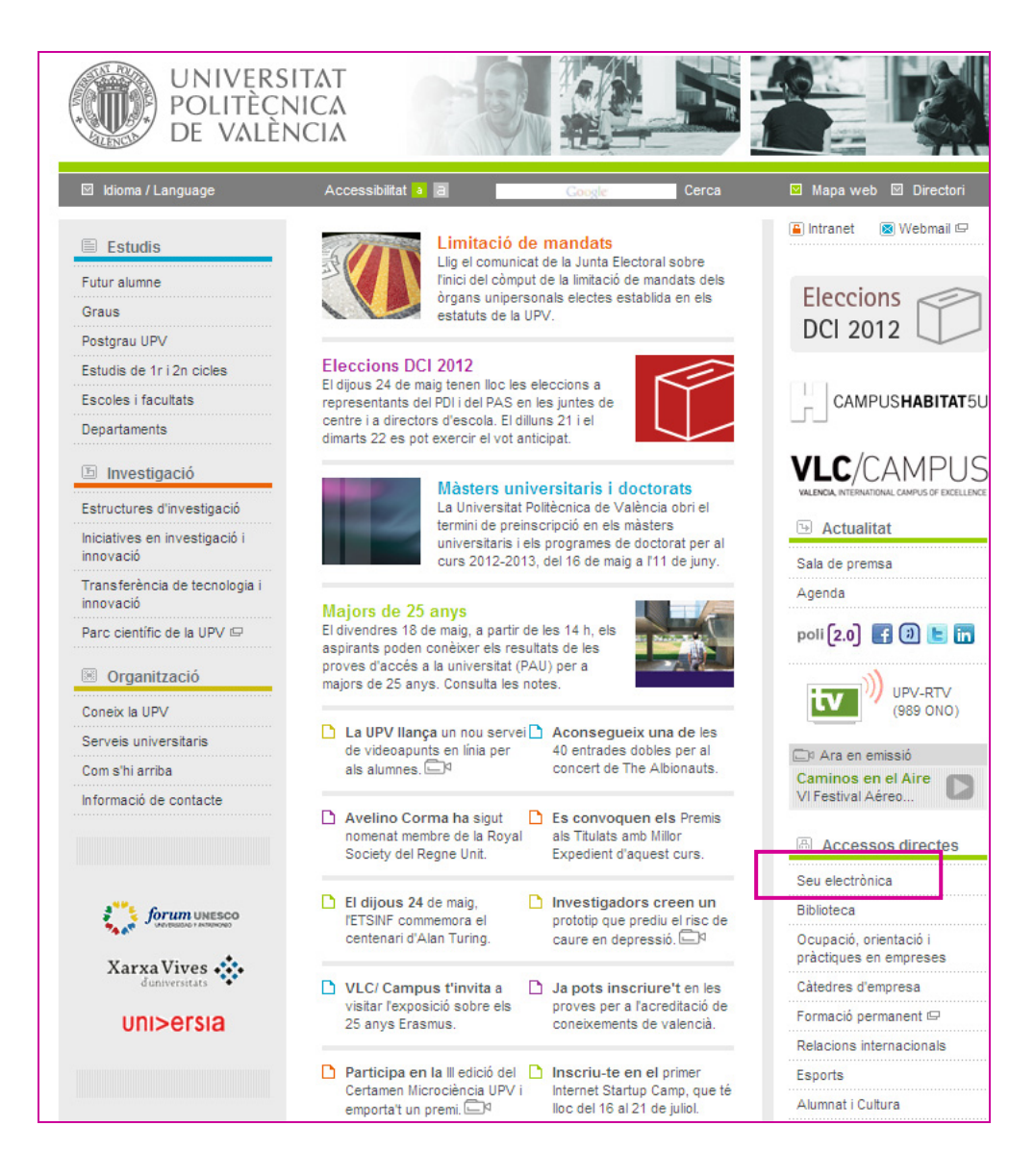

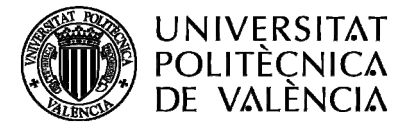

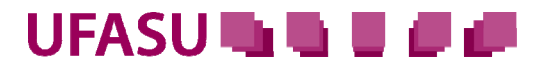

#### <u>ÍNDEX</u>

## COM S'ACCEDEIX AL SERVEI D'AJUDES A LA FORMACIÓ I LLICÈNCIES D'ACCIONS FORMATIVES EXTERNES?

Una vegada accedim a la pàgina principal de la seu electrònica, tenim diverses opcions per a accedir al servei **Ajudes a la formació i llicències d'accions formatives externes**. D'una banda hi ha la possibilitat d'accedir per *Àrees de gestió* (en el nostre cas, gestió del personal), per *Perfils* (PAS), per *Tipus de tramitació* (presentació telemàtica per Internet) o per *Unitats de gestió* (Servei de Recursos Humans).

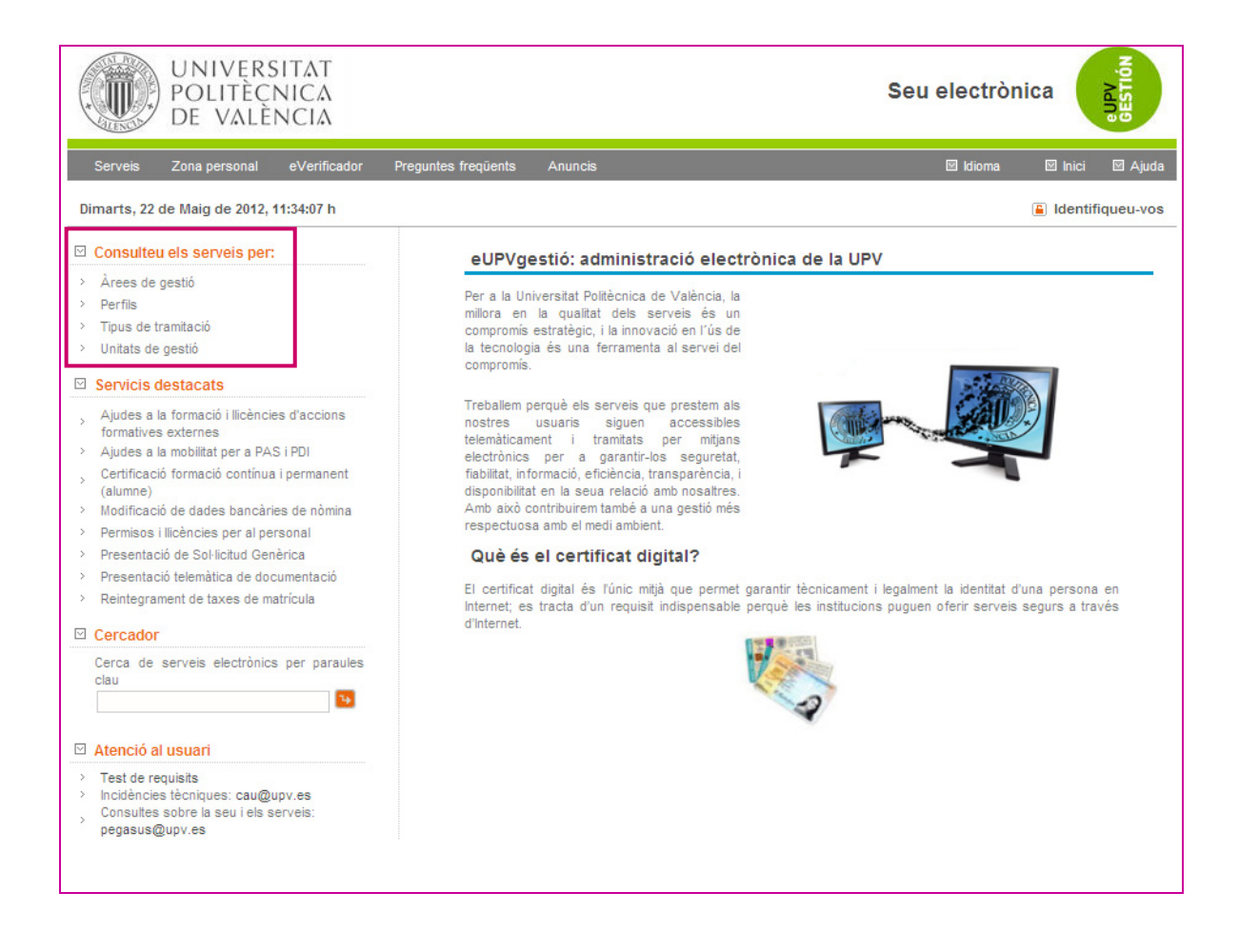

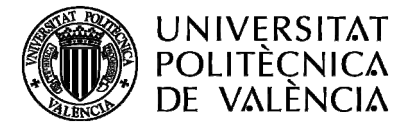

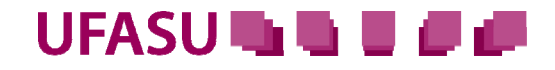

En qualsevol dels casos, es pot buscar el servei oferit amb el cercador per paraules.

| Catàleg de serveis elec       | trònics                         |
|-------------------------------|---------------------------------|
| Àrees de gestió Perfils Tipus | de tramitació Unitats de gestió |
|                               |                                 |
| > Assumptes genèrics          |                                 |
| > Extensió universitària      | 3                               |
| > Gestió de les infraes       | tructures i la tecnologia       |
| > Gestió del personal         |                                 |
| > Gestió docent               |                                 |
| > Suport a la docència        | i ľI+D+i                        |
|                               |                                 |
|                               |                                 |
| Cercador                      |                                 |
|                               |                                 |
| Unitat de gestió              | Seleccioneu una unitat          |
| Cerca per paraula             | Q                               |
|                               |                                 |
|                               |                                 |

Una vegada que hages accedit al servei, és convenient que lliges detingudament la seua fitxa resum; et servirà d'orientació per a assegurar-te que et trobes en el servei que cercaves i disposes d'allò necessari per a iniciar la sol·licitud. T'hi apareixerà una descripció més detallada d'allò en què consisteix l'opció escollida, la unitat que inicia i tanca la tramitació, unes observacions on s'especifiquen els usuaris a qui es dirigeix el servei i una adreça des d'on es pot disposar d'unes instruccions d'emplenament.

| UNIVERSITAT<br>POLITÈCNICA<br>DE VALÈNCIA                                                                                                    | Seu ele                                                                                                    | ectrònica              | eUPV<br>GESTIÓN |
|----------------------------------------------------------------------------------------------------|----------------------------------------------------------------------------------------------------|------------------------|-----------------|
| Serveis Zona personal eVerificador                                                                                                    | Preguntes freqüents Anuncis 🗵 I                                                                                                    | ldioma 🖾 Inici         | 🛛 Ajuda         |
| Dimarts, 22 de Maig de 2012, 11:36:35 h                                                                                                    |                                                                                                    | 🔒 Identif              | iqueu-vos       |
| ☑ Consulteu els serveis per:                                                                                                    | Catàlea de serveis electrònics                                                                                                    |                        |                 |
| <ul> <li>Àrees de gestió</li> <li>Perfils</li> <li>Tipus de tramitació</li> <li>Unitat de pastió</li> </ul>                                                                                                    | Àrees de gestió Perfils Tipus de tramitació Unitats de gestió Ajudes a la formació i llicències d'accions formatives extern                                                                                                    | nese                   | -               |
| Servicis destacats                                                                                                    | Descripció                                                                                                    | Sol·licita             |                 |
| <ul> <li>Àjudes a la formació i Ilicències d'accions<br/>formatives externes</li> <li>Àjudes a la mobilitat per a PAS i PDI</li> <li>Certificació formació continua i permanent<br/>(alumne)</li> <li>Modificació de dades bancàries de nòmina</li> <li>Permisos i Ilicències per al personal</li> <li>Presentació de Sol·licitud Genèrica</li> <li>Presentació telmàtica de documentació</li> <li>Reintegrament de taxes de matricula</li> <li>Atenció al usuari</li> </ul> | Sol·licitud d'ajudes econòmiques individuals de formació i/o sol·licitud de llicències per a as<br>formació externes a l'UFASU que coincidisquen amb la seua jornada laboral<br>Unitat que inicia la tramitació<br>Servei de Recursos Humans<br>Unitat que tanca la tramitació<br>Servei de Recursos Humans<br>Observacions<br>Usuaris: personal d'administració i serveis i personal d'investigació que es troben presta<br>IMPORTANT: Per a emplenar correctament la sol·licitud revise el document disponible en l<br>sol·licitud. | sistència d'accions de | -               |
| <ul> <li>Test de requisits</li> <li>Incidencies técniques: cau@upv.es</li> <li>Consultes sobre la seu i els serveis:</li> <li>pegasus@upv.es</li> </ul>                                                                                                    | Cercador                                                                                                    |                        | _               |
|                                                                                                    | Unitat de gestió Seleccioneu una unitat<br>Cerca per paraula                                                                                                    |                        |                 |

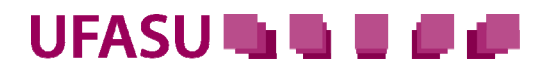

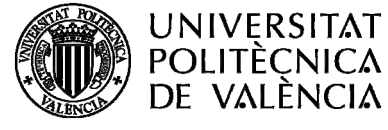

Una vegada revisada tota la informació mostrada, la persona interessada ha de prémer l'opció *Sol·licita* que s'assenyala en la captura de la pantalla anterior. A continuació poden passar dues coses; bé que aparega una pantalla que permeta la identificació de la persona interessada (a través del certificat digital, DNI electrònic...).

| UNIVERSITAT<br>POLITÈCNICA<br>DE VALÈNCIA                                                                                                    | Seu electrònica                                                                                                    |       |
|----------------------------------------------------------------------------------------------------|----------------------------------------------------------------------------------------------------|-------|
| Serveis Zona personal eVerificador                                                                                                    | reguntes freqüents Anuncis 🖾 Idioma 🖾 Inici 🖾                                                                                                    | Ajuda |
| Dimarts, 22 de Maig de 2012, 11:36:35 h                                                                                                    | Lidentifique                                                                                                    | u-vos |
| Consulteu els serveis per:                                                                                                    | Catàleg de serveis electrònics                                                                                                    |       |
| <ul> <li>Perfils</li> <li>Tipus de tramitació</li> </ul>                                                                                                    | Àrees de gestió Perfils Tipus de tramitació Unitats de gestió                                                                                                    |       |
| Unitats de gestió     Servicis destacats                                                                                                    | Ajudes a la formació i Ilicéncies d'accions formatives externes Sol·licita                                                                                                    |       |
| <ul> <li>Ajudes a la formació i llicències d'accions<br/>formatives externes</li> <li>Ajudes a la mobilitat per a PAS i PDI</li> <li>Certificació formació continua i permanent<br/>(alumne)</li> <li>Modificació de dades bancàries de nòmina</li> <li>Permisos i llicències per al personal</li> <li>Presentació de Sol·licitud Genèrica</li> <li>Desentació talemàtica de documentació</li> </ul> | Sol·licitud d'ajudes econòmiques individuals de formació Vo sol·licitud de liicències per a assistència d'accions de<br>formació externes a TUFASU que coincidisquen amb la seua jornada laboral<br>Unitat que inicia la tramitació<br>Servei de Recursos Humans<br>Unitat que tanca la tramitació<br>Servei de Recursos Humans |       |
| <ul> <li>Reintegrament de taxes de matrícula</li> <li>Atenció al usuari</li> </ul>                                                                                                    | Usuaris: personal d'administració i serveis i personal d'investigació que es troben prestant serveis en la UPV.<br>IMPORTANT: Per a emplenar correctament la sol·licitud revise el document disponible en l'ajuda del formulari de<br>sol·licitud                                                                               |       |
| <ul> <li>Test de requisits</li> <li>Incidêncies tècniques: cau@upv.es</li> <li>Consultes sobre la seu i els serveis:</li> <li>pegasus@upv.es</li> </ul>                                                                                                    |                                                                                                    |       |
|                                                                                                    | Cercador                                                                                                    |       |
|                                                                                                    | Unitat de gestió Seleccioneu una unitat 💌<br>Cerca per paraula                                                                                                    |       |

O bé que tingues instal·lat el certificat al teu ordinador, per la qual cosa automàticament se t'identificarà i l'ordinador procedirà a fer les comprovacions tècniques oportunes.

Una vegada finalitzades, apareixerà una pantalla similar a la que es mostra posteriorment, amb una banda verda que t'indica que tot funciona com cal.

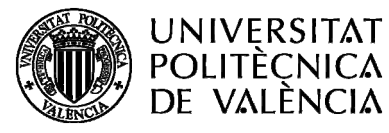

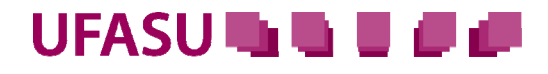

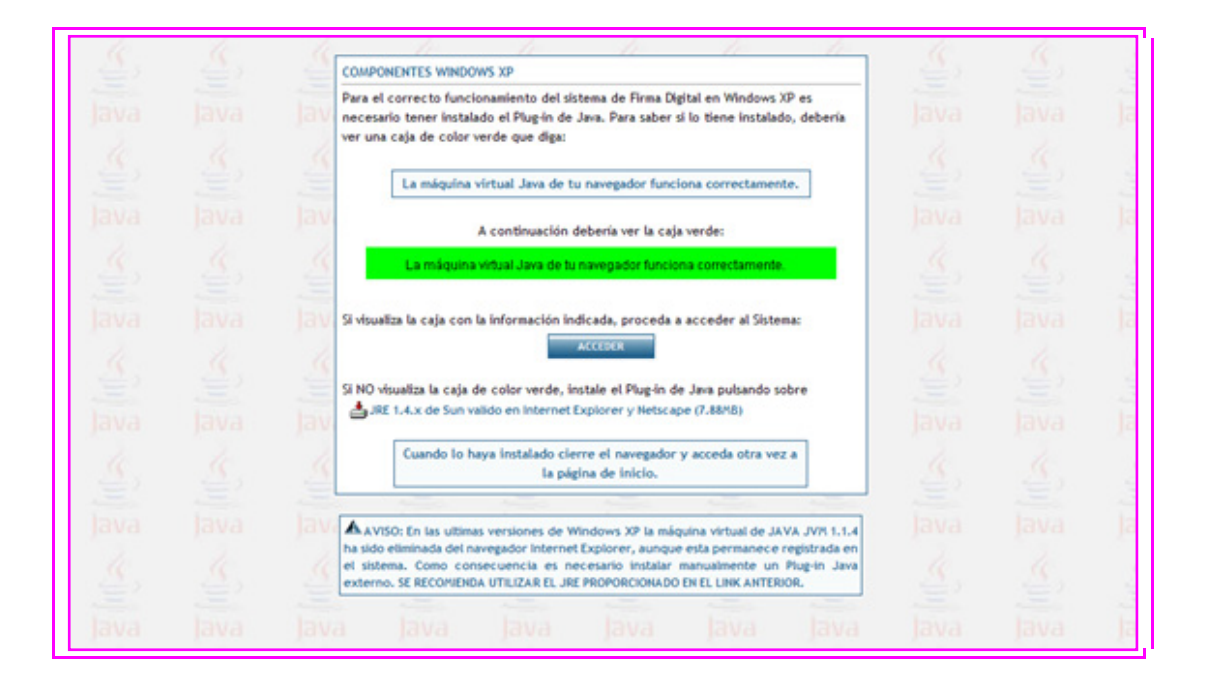

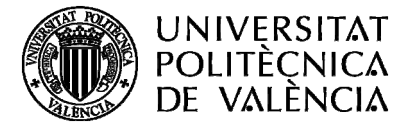

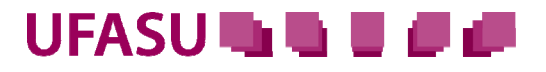

<u>ÍNDEX</u>

# COM ES COMENÇA A TRAMITAR?

En la pantalla següent pots comprovar totes les teues dades. Si vols rebre avisos per SMS, quan pertoque, pots indicar el teu número de mòbil en la cel·la disponible.

Prement Comença iniciem la tramitació.

| UNIVERSITAT<br>POLITÈCNICA<br>DE VALÈNCIA                                                   |                                         |                                | Seu ele            | ectrònica              | GESTION |
|---------------------------------------------------------------------------------------------|-----------------------------------------|--------------------------------|--------------------|------------------------|---------|
| Serveis Zona personal eVerificador Pregunte                                                 | s freqüents Anuncis                     |                                | 🗵 Idioma           | 🖾 Inici 🖾 Ajuda        | 🖾 ix    |
| Dimarts, 22 de Maig de 2012, 12:09:08 h                                                     |                                         |                                | usuari: eva mª g   | gonzález pérez -       |         |
| Introduïu les dades següents per a come                                                     | ençar la tramitació                     |                                |                    |                        | _       |
| Àrea de gestió: GESTIÓ DEL PERSONA                                                          | AL.                                     | Servei electrònic: AJUDES      | S PER A LA FORM    | ACIÓ DEL PAS           |         |
| Dades del titular                                                                           |                                         |                                |                    |                        |         |
| Tipus de document: DNI                                                                      | Número de document:                     |                                |                    |                        |         |
| Nom: Eva Mª González Pérez                                                                  | Domicili:                               |                                |                    |                        |         |
| Municipi: VALÈNCIA                                                                          | Província: VALÉNCIA                     |                                | CP:                |                        |         |
| Tel. fix:                                                                                   | Tel. mòbil:                             |                                | Adreça electrò     | nica:                  |         |
| Dades de contacte<br>Per a comunicacions                                                    |                                         |                                |                    |                        |         |
| Com a membre de la comunitat universitària de la UP<br>oficial UPV de correu electrònic (*) | /, qualsevol tipus de comunicad         | ió derivada de la tramitació   | del seu expedie    | ent es farà a l'adreça |         |
| EGONZAL@UPVNET.UPV.ES                                                                       |                                         |                                |                    |                        |         |
| (*) Segons la Normativa de creació de la seu electrònica de la Un                           | iversitat Politècnica de València, apro | vada pel Consell de Govern amb | daia 11 de març de | ≥ 2010.                |         |
| Si voleu rebre avisos via SMS, quan el servei electrònic l                                  | no requerisca, indiqueu el telèfo       | n mòbil destinatati:           |                    |                        |         |
|                                                                                             | Comença                                 |                                |                    |                        |         |

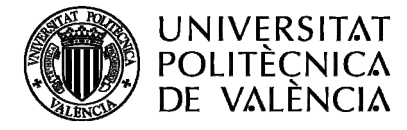

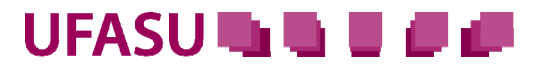

En la pantalla següent, a més de les dades de la persona interessada, pots comprovar el teu horari de treball validat introduït en l'aplicació del Pla Concilia.

Quant a les dades del tipus de la sol·licitud:

- En el cas de sol·licitar ajuda econòmica per a una acció formativa externa a les oferides per la UFASU, has de marcar l'opció *Ajuda formativa*. Si, per contra, no vols finançament de l'acció ja que no pertoca (és una acció gratuïta o no compleixes la normativa de la UFASU per a sol·licitar-la) no has de marcar aquesta opció.
- Si aquesta acció de formació et coincideix en tot o en part amb l'horari de treball del Pla Concilia, has de marcar l'opció *Llicència per formació*.

En tipus de formació:

 Si l'acció formativa està organitzada pel CFP, l'APNL, el CDL o l'ICE has d'escollir l'opció *Formació UPV*. Si, per contra, no compleix aquest requisit has d'escollir l'opció *Externa*.

Finalment, prem Continua.

| UNIVER<br>POLITEC<br>DE VAL      | RSITAT<br>CNICA<br>ÈNCIA    |                           |                              |                            | Seu ele                  | ectrònica        | GESTIÓN |
|----------------------------------|-----------------------------|---------------------------|------------------------------|----------------------------|--------------------------|------------------|---------|
| Serveis Zona personal            | eVerificador                | Preguntes freqüents       | Anuncis                      |                            | 🖾 Idioma                 | 🖾 Inici 🖾 Ajuda  | ⊠ ix    |
| Dimarts, 22 de Maig de 201       | 2, 12:20:26 h               |                           |                              |                            | usuari: eva mª           | gonzález pérez - | <b></b> |
|                                  |                             | DADES DE NOT              | IFICACIÓ I PASSOS D          | E L'EXPEDIENT              | TERMINIS I DOCUI         | MENTS   ALTRES A | CCIONS  |
| EXPEDIENT: (3013) - AYUDAS I     | PARA LA FORMACI             | ÓN DEL PAS                |                              |                            |                          |                  | 6       |
|                                  |                             | Face                      | PRESENTACIÓN DE LA SC        |                            |                          |                  |         |
| Aquestes s                       | ón les tasques de la        | fase de l'expedient en qu | uè us trobeu. Per a tornar a | a una que ja està realitza | ada n'hi ha prou amb sel | eccionar-la.     |         |
|                                  |                             | DATOS DE LA SO            | DOCUMENT.                    | ACIÓN ADJUNTADA            |                          |                  |         |
| Ajuda                            |                             |                           |                              |                            |                          |                  |         |
| DADES DE LA PERSONA INT          | TERE S SADA                 |                           |                              |                            |                          |                  |         |
| NIF:                             |                             |                           |                              |                            |                          |                  |         |
| NOM:                             |                             |                           |                              |                            |                          |                  |         |
| PRIMER COGNOM:                   |                             |                           |                              |                            |                          |                  |         |
| SEGON COGNOM:                    |                             |                           |                              |                            |                          |                  |         |
| UNITAT ORGANITZATIVA:            |                             |                           |                              |                            |                          |                  |         |
| SUBUNITAT:                       |                             |                           |                              |                            |                          |                  |         |
| COS O CATEGORIA:                 |                             |                           |                              |                            |                          |                  |         |
| LLOC DE TREBALL:                 |                             |                           |                              |                            |                          |                  |         |
| JORNADA:                         |                             |                           |                              |                            |                          |                  |         |
|                                  | Consulteu a la l            | ntranet l'horari actual ( | (Pla Concilia)               |                            |                          |                  |         |
| INTRODUEIXI LES DADES D          | E LA SOL.LICITUD            |                           |                              |                            |                          |                  |         |
| TIPUS DE SOL·LICITUD*:           |                             |                           |                              |                            |                          |                  |         |
| Pot marcar les dues opcions      | I AJUDA FOR                 | MATIVA LI LL              | ICENCIA PER FORMACIO         |                            |                          |                  |         |
| TIPUS D'ACCIÓ*:                  | FORMACIÓ UPV                |                           |                              |                            |                          |                  |         |
| Formació UPV comprèn els cur     | SOS FORMACIÓ UPV<br>EXTERNA | uè aparega                | matriculat en els dos últims | anys                       |                          |                  |         |
| Tots els camps amb * són obligat | oris, gràcies.              |                           |                              |                            |                          |                  |         |
|                                  | Continu                     | a Reini                   | cia el formulari             | Desar i pos                | posar                    |                  |         |

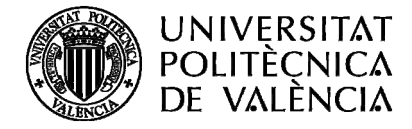

| UFASU |  |  |
|-------|--|--|
|-------|--|--|

En el cas que el tipus d'acció siga *Formació UPV*, disposes d'un apartat denominat *Títol del curs*, des d'on pots accedir a aquells cursos en què et trobes acceptat, que siguen susceptibles de ser finançats o als quals es concedisca llicència de formació.

| UNIVE<br>POLITÈ<br>DE VAI                             | RSITAT<br>CNICA<br>.ència      |                                                                                      |                                                         |                                             | Seu ele            | ctrònica         | eupv<br>Gestión |
|-------------------------------------------------------|--------------------------------|--------------------------------------------------------------------------------------|---------------------------------------------------------|---------------------------------------------|--------------------|------------------|-----------------|
| Serveis Zona persona                                  | ıl eVerificador Pregi          | untes frequents Anuncis                                                              |                                                         |                                             | 🗵 Idioma           | 🖾 Inici 🖾 A      | Ajuda ⊠ix       |
| Dimarts, 22 de Maig de 20                             | 12, 12:24:31 h                 |                                                                                      |                                                         |                                             | usuari: eva mª     | gonzález pérez - |                 |
|                                                       |                                | DADES DE NOTIFICACIÓ                                                                 | PASSOS DE L'EX                                          | PEDIENT I TERMI                             |                    | IENTS   ALTR     | ES ACCIONS      |
| EXPEDIENT: (3013) - AYUDAS                            | PARA LA FORMACIÓN DEL          | PAS                                                                                  |                                                         |                                             |                    |                  | 6               |
| Aquestes                                              | són les tasques de la fase de  | Fase: PRESENTACIÓ<br>e l'expedient en què us trobeu. Pe<br>DATOS DE LA SOLICITUD ▶ D | N DE LA SOLICITU<br>er a tornar a una q<br>OCUMENTACIÓN | D<br>ue ja està realitzada n'h<br>ADJUNTADA | ni ha prou amb sek | eccionar-la.     |                 |
| Q Ajuda                                               |                                |                                                                                      |                                                         |                                             |                    |                  |                 |
| DADES DE LA PERSONA IN                                | TERESSADA                      |                                                                                      |                                                         |                                             |                    |                  |                 |
| NIF:                                                  |                                |                                                                                      |                                                         |                                             |                    |                  |                 |
| NOM:                                                  |                                |                                                                                      |                                                         |                                             |                    |                  |                 |
| PRIMER COGNOM:                                        |                                |                                                                                      |                                                         |                                             |                    |                  |                 |
| SEGON COGNOM:                                         |                                |                                                                                      |                                                         |                                             |                    |                  |                 |
| UNITAT ORGANITZATIVA:                                 |                                |                                                                                      |                                                         |                                             |                    |                  |                 |
| SUBUNITAT:                                            |                                |                                                                                      |                                                         |                                             |                    |                  |                 |
| COS O CATEGORIA:                                      |                                |                                                                                      |                                                         |                                             |                    |                  |                 |
| LLOC DE TREBALL:                                      |                                |                                                                                      |                                                         |                                             |                    |                  |                 |
| JORNADA:                                              |                                |                                                                                      |                                                         |                                             |                    |                  |                 |
|                                                       | Consulteu a la Intrane         | t l'horari actual (Pla Concilia)                                                     |                                                         |                                             |                    |                  |                 |
| INTRODUEIXI LES DADES I                               | DE LA SOL.LICITUD              |                                                                                      |                                                         |                                             |                    |                  |                 |
| TIPUS DE SOL·LICITUD*:<br>Pot marcar les dues opcions | AJUDA FORMATIV                 | A 🕅 LLICÈNCIA PER FI                                                                 | ORMACIÓ                                                 |                                             |                    |                  |                 |
| TIPUS D'ACCIÓ*:                                       | FORMACIÓ UPV                   |                                                                                      |                                                         |                                             |                    |                  |                 |
| Formació UPV comprèn els cu                           | ursos del CFP, APNL, CDL i ICI | E en què aparega matriculat en el                                                    | ls dos últims anys                                      |                                             |                    |                  |                 |
| TÍTOL DEL CURS*:                                      | METODOLOGÍA DE INVE            | STIGACIÓN: ¿CÓMO HACER AR                                                            | TÍCULOS DE INVES                                        | STIGACIÓN Y                                 |                    |                  |                 |
| Tots els camps amb * són obliga                       | atoris, gràcies.<br>Continua   | Reinicia el formula                                                                  | ari                                                     | Desar i posposa                             | r                  |                  |                 |

En el cas que el tipus d'acció siga *Externa*, no disposaràs d'aquest desplegable i hauràs d'emplenar totes les dades necessàries de l'activitat de formació.

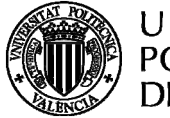

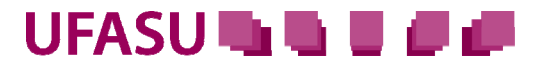

En qualsevol dels dos casos (formació externa i formació UPV), si vas sol·licitar ajuda econòmica has d'indicar l'import del curs i si has pagat, o no, una part o el total d'aquest.

Has d'adjuntar a la sol·licitud que emplenes una sèrie de documentació, així com l'informe de la persona responsable quan així s'indique. Amb aquesta finalitat, posem a la teua disposició un model d'informe perquè et servisca d'orientació.

| INTRODUEIXI LES DADES DE                                                                              | LA SOL.LICITUD                                                               |
|----------------------------------------------------------------------------------------------------|------------------------------------------------------------------------------|
| TIPUS DE SOL·LICITUD*:                                                                                | 🖾 AJUDA FORMATIVA 🗮 LLICÈNCIA PER FORMACIÓ                                   |
| Pot marcar les dues opcions                                                                           |                                                                              |
| TIPUS D'ACCIÓ*:                                                                                       | EXTERNA                                                                      |
| Formació UPV comprèn els curso                                                                        | os del CFP, APNL, CDL i ICE en què aparega matriculat en els dos últims anys |
| TÍTOL DEL CURS*:                                                                                      | LA FORMACIÓ EN LES ADMINISTRACIONS PUBLIQUES                                 |
| ORGANISME CONVOCANT*:                                                                                 | UAB                                                                          |
| Nº HORES ACCIÓ FORMATIVA*:                                                                            | 15                                                                           |
| CALENDARI PREVIST*:<br>(DATES I HORARI)                                                               | DE DIMECRES A DIVENDRES DE 10 A 13 HORES I DE 16 A 18 HORES                  |
| DATA INICI*:                                                                                          | 23/05/2012 DATA FINALITZACIÓ*: 25/05/2012                                    |
| LLOC DE REALITZACIÓ*:                                                                                 | BARCELONA                                                                    |
| COST DE LA INSCRIPCIÓ (€)*:<br>IMPORT ABONAT PER LA<br>PERSONA SOL·LICITANT (€)*:                     | 300                                                                          |
| MOTIUS DE LA SOL·LICITUD*:                                                                            | FORMACIÓ ESPECIFICA RELACIONADA AMB EL MEU LLOC DE TREBALLI LES MEUES        |
| Heu d'adjuntar a la sol.licitud:<br>- <u>Informe del responsable</u><br>- Tota la documentació que di | spose del curs (objectius, programa, etc.)                                   |
| Tots els camps amb * són obligato                                                                     | ris, gràcies.                                                                |
|                                                                                                    | Continua Reinicia el formulari Desar i posposar                              |

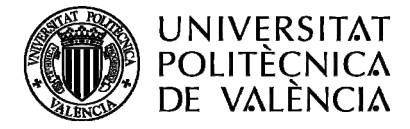

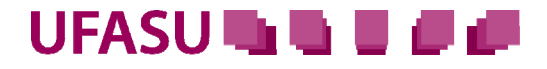

Per a adjuntar la documentació, has d'indicar en la descripció el nom del document que envies i pujar l'arxiu a través de l'opció *Examina*.

| UNIVE<br>POLITÈ<br>DE VAI        | RSITAT<br>CNICA<br>LÈNCIA          |                                                                                                    |                                                                  | Seu ele                                | ectrònica        | eupv<br>Gestión |
|----------------------------------|------------------------------------|----------------------------------------------------------------------------------------------------|------------------------------------------------------------------|----------------------------------------|------------------|-----------------|
| Serveis Zona persona             | l eVerificador                     | Preguntes freqüents Anuncis                                                                                                  |                                                                  | 🛛 Idioma                               | 🖾 Inici 🖾 Ajud   | a ⊠i            |
| Dimarts, 22 de Maig de 20'       | I2, 12:34:28 h                     |                                                                                                    |                                                                  | usuari: eva mª                         | gonzález pérez - |                 |
|                                  |                                    | DADES DE NOTIFICACIÓ   PASSOS                                                                                                | DE L'EXPEDIENT T                                                 | ERMINIS   DOCU                         | MENTS   ALTRES   | ACCIONS         |
| XPEDIENT: (3013) - AYUDAS        | PARA LA FORMA                      | CIÓN DEL PAS                                                                                                    |                                                                  |                                        |                  | 6               |
| Aquestes                         | són les tasques de l<br>DATOS DE L | Fase: PRESENTACIÓN DE LA S<br>a fase de l'expedient en què us trobeu. Per a torna<br>A SOLICITUD ▶ DOCUMENTACIÓN ADJUNTADA ♦ | SOLICITUD<br>r a una que ja està realitza<br>FIRMA Y REGISTRO DE | da n'hi ha prou amb se<br>LA SOLICITUD | leccionar-la.    |                 |
| INCORPORA                        | - Si disposeu del do               | cument en un arxiu en el vostre sistema, premeu e                                                                            | l botó Explora per a localitz                                    | ar-lo, a continuació pre               | emeu Continua.   |                 |
|                                  | ADORTAR                            |                                                                                                    |                                                                  |                                        |                  |                 |
| JOCOMENTACIO QUE CAI             | APORTAR                            |                                                                                                    |                                                                  |                                        |                  |                 |
| Recordeu incorporar l'ir         | forme del seu re                   | sponsable, així com tota la informació que dis                                                                               | spose del curs (objectiu                                         | is, programa, etc.)                    |                  |                 |
| DOCUMENTACIÓN ADJUN              | TADA                               |                                                                                                    |                                                                  |                                        |                  |                 |
|                                  |                                    |                                                                                                    |                                                                  |                                        |                  |                 |
| Format del docum                 | ent: O A                           | djunts digitals                                                                                                    | Data:                                                            | 22/05/2012                             |                  |                 |
|                                  | Record                             | eu que els formats d'arxius permesos per a<br>GIF, JPEG, JPG, PNG, BMP, DOC, RTF, (                                          | la incorporació són els<br>DDT, SXW, TXT i PDF.                  | següents:                              |                  |                 |
| Descripció:                      | INFORME DI                         | EL MEU RESPNSABLE                                                                                                    |                                                                  |                                        |                  |                 |
| Fitxers incorporats              | D:\egonzal\E                       | scritorio\libros.jpg                                                                                                    |                                                                  | Examinar                               |                  | +               |
| * La mida dels fitxers no ba d'i | excedir de 30 Mb                   |                                                                                                    |                                                                  |                                        |                  |                 |
| i preferiu importar documenta    | ció anteriorment and               | rtada en altres tràmite. Polseu ací                                                                                          |                                                                  |                                        |                  |                 |
| rprotona inportar documenta      | olo anteriorment apo               |                                                                                                    |                                                                  |                                        |                  |                 |
|                                  |                                    | Continua                                                                                                    |                                                                  |                                        |                  |                 |
|                                  |                                    |                                                                                                    |                                                                  |                                        |                  |                 |
|                                  |                                    |                                                                                                    |                                                                  |                                        |                  |                 |
|                                  |                                    |                                                                                                    |                                                                  |                                        |                  |                 |
|                                  |                                    |                                                                                                    |                                                                  |                                        |                  |                 |
|                                  |                                    |                                                                                                    |                                                                  |                                        |                  |                 |
|                                  |                                    | Avís legal • Protecció de dades                                                                                              | <ul> <li>Normativa Regular</li> </ul>                            | lora                                   |                  |                 |
|                                  |                                    | (C) Universitat Politècnica de València.                                                                                     | Tots els drets reservats                                         | 5                                      |                  |                 |

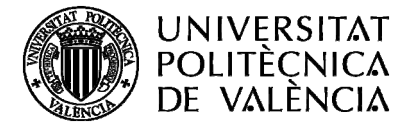

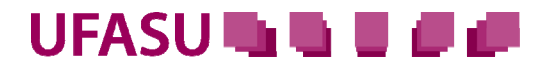

Des d'aquesta pantalla pots comprovar els arxius que has adjuntat, obrir-los de nou i, fins i tot, eliminar-los.

| UNIVER<br>POLITÈC<br>DE VALÈ | SITAT<br>ΝΙCΑ<br>ΝCΙΑ           |                                                           |                                                                                                    | Se                                                          | eu electrònic         | eUPV<br>GESTIÓN |
|------------------------------|---------------------------------|-----------------------------------------------------------|----------------------------------------------------------------------------------------------------|-------------------------------------------------------------|-----------------------|-----------------|
| Serveis Zona personal        | eVerificador                    | Preguntes freqüents                                       | Anuncis                                                                                              | 🗹 Idio                                                      | oma 🛛 Inici           | 🖾 Ajuda 🖾 ix    |
| Dimarts, 22 de Maig de 2012, | 12:37:45 h                      | DADES DE NOTI                                             | FICACIÓ   PASSOS DE L'EXP                                                                            | usuari                                                      | eva mª gonzález p     | érez ·          |
| EXPEDIENT: (3013) - AYUDAS P | ARA LA FORMACI                  | ÓN DEL PAS                                                |                                                                                                    |                                                             |                       | 6               |
| Aquestes só                  | n les tasques de la<br>DATOS DE | Fase i fase de l'expedient en qui<br>LA SOLICITUD DOCUMEN | PRESENTACIÓN DE LA SOLICITUD<br>è us trobeu. Per a tornar a una que<br>ITACIÓN ADJUNTADA ▶ FIRMA Y F | e ja està realitzada n'hi ha pro<br>EGISTRO DE LA SOLICITUD | u amb seleccionar-la. |                 |
| DOCUMENTS INCORPORATS        |                                 |                                                           |                                                                                                    |                                                             |                       |                 |
|                              |                                 |                                                           |                                                                                                    |                                                             |                       |                 |
| Identificador                |                                 | Descripcio                                                | 6                                                                                                    | Nom                                                         | Mostra                | Elimina         |
| 5060                         |                                 | INFORME DEL MEU RI                                        | ESPNSABLE                                                                                            | LIBROS.PDF                                                  | P                     | ×               |
|                              |                                 |                                                           | Continua                                                                                             |                                                             |                       |                 |

Una vegada prems *Continua*, el sistema t'indica si has tramitat correctament la sol·licitud i apareixerà aquesta. Si tot és correcte, hauràs de prémer el botó de signar.

| POLI<br>DE V                                                                                     | /ERSITAT<br>TÈCNICA<br>/Alència                                                                                                    |                                                                                                    | Seu ele                                                                                  | ctrònica         |
|--------------------------------------------------------------------------------------------------|----------------------------------------------------------------------------------------------------|----------------------------------------------------------------------------------------------------|------------------------------------------------------------------------------------------|------------------|
| erveis Zona pers                                                                                 | sonal eVerificador                                                                                                    | Preguntes frequents Anuncis                                                                                                    | 🗹 klioma                                                                                 | 🗵 Inici 🛛 Ajuda  |
| arts, 22 de Maig de                                                                              | e 2012, 12:40:14 h                                                                                                    |                                                                                                    | usuari: eva mª                                                                           | gonzález pérez - |
|                                                                                                  |                                                                                                    | DADES DE NOTIFICACIÓ   PASSOS DE I                                                                                                    | EXPEDIENT I TERMINIS I DOCUM                                                             | ALTRES ACCI      |
| DIFNT: (3013) - AYUI                                                                             | DAS PARA LA FORMACI                                                                                                    | ÓN DEL PAS                                                                                                    |                                                                                          | 6                |
|                                                                                                  |                                                                                                    |                                                                                                    |                                                                                          | ····· ·          |
| Aques                                                                                            | stes són les tasques de la<br>DATOS DE                                                                                                    | Fase: PRESENTACIÓN DE LA SOLIO<br>fase de l'expedient en què us trobeu. Per a tornar a un<br>LA SOLICITUD > DOCUMENTACIÓN ADJUNTADA > FIRM                                                                                                    | CITUD<br>na que ja està realitzada n'hi ha prou amb sek<br>IA Y REGISTRO DE LA SOLICITUD | eccionar-la.     |
| A Y REGISTRO DE                                                                                  | LA SOLICITUD                                                                                                    |                                                                                                    |                                                                                          |                  |
| U                                                                                                |                                                                                                    | SOLICITUD                                                                                                    | GUPV                                                                                     |                  |
| D<br>A                                                                                           | SSUMPTE: AYUDAS PAR                                                                                                    | A LA FORMACIÓN DEL PAS                                                                                                    |                                                                                          |                  |
| P<br>Ri                                                                                          | SSUMPTE: AYUDAS PAR                                                                                                    | A LA FORMACIÓN DEL PAS<br>DATA DALTA: 22/                                                                                                    | 06/2012                                                                                  | 1                |
| P<br>Ri<br>D                                                                                     | A VALEITOTA<br>SSUMPTE: AYUDAS PAR<br>EFERÈNCIA: 3013<br>ADES DE LA PERSONA II                                                                                                    | A LA FORMACIÓN DEL PAS<br>DATA DALTA: 22/<br>NTERESSADA                                                                                                    | 05/2012                                                                                  |                  |
| A<br>Ri<br>D                                                                                     | A VALEINETA YUDAS PAR<br>EFERÊNCIA: 3013<br>IADES DE LA PERSONA II                                                                                                    | A LA FORMACIÓN DEL PAS<br>DATA DALTA: 22/<br>NTERESSADA                                                                                                    | 05/2012                                                                                  |                  |
| A<br>Ri<br>D<br>Ni                                                                               | ISSUMPTE: AYUDAS PAR<br>EFERÊNCIA: 3013<br>ADES DE LA PERSONA II<br>IF:<br>DOROMS, NOM:                                                                                                    | A LA FORMACIÓN DEL PAS DATA DALTA: 22/ NTERESSADA PODODOT: DEL PADO DEPOD                                                                                                    | 05/2012                                                                                  |                  |
| Ц<br>н<br>ц<br>ц<br>ц<br>ц<br>ц<br>ц<br>ц                                                        | ISSUMPTE: AYUDAS PAR<br>EFERÊNCIA: 3013<br>IADES DE LA PERSONA II<br>IF:<br>GONOMS, NOM:<br>NITAT ORDANITZATIVA:                                                                                                    | A LA FORMACIÓN DEL PAS DATA DALTA: 22/ NTERESSADA CONSTRUCTOR DATA DALTA: DESERVICIÓN DEL PARTA                                                                                                    | 96/2012                                                                                  |                  |
|                                                                                                  | ISSUMPTE: AYUDAS PAR<br>EFERINCIA: 3013<br>ADES DE LA PERSONA II<br>IF:<br>OGNOMA, NOM:<br>INTATOROANTZATMA:<br>VEWNTAT:                                                                                                    | A LA FORMACIÓN DEL PAS DATA DALTA: 22/ VTERESSADA                                                                                                    | 06/2012                                                                                  |                  |
|                                                                                                  | ISSUMPTE: AYUDAS PAR<br>SSUMPTE: AYUDAS PAR<br>ADES DE LA PERSONA II<br>IF:<br>OGNOMS, NOM:<br>NITAT OR ANTZATNA:<br>URINITAT:                                                                                                    | A LA FORMACIÓN DEL PAS DATA DALTA: 22/ VTERESSADA  CONSIGNO CONSIGNO CONSIS | 05/2012                                                                                  |                  |
| 4<br>8<br>1<br>1<br>1<br>1<br>1<br>1<br>1<br>1<br>1<br>1<br>1<br>1<br>1<br>1<br>1<br>1<br>1<br>1 | ISSUMPTE: A YUDAS PAR<br>eferência: 3013<br>ADES DE LA PERSONA II<br>IF:<br>OGROMS, NOM:<br>NITATORGANITZATIVA:<br>UDBINITAT:<br>05 O CATEGORIA:<br>LICO DE TREBALL:                                                                                                    | A LA FORMACIÓN DEL PAS DATA DALTA: 22/ VITERESSADA                                                                                                    | 06/2012                                                                                  |                  |
|                                                                                                  | ISSUMPTE: AYUDAS PAR<br>eferência: 3013<br>ADES DE LA PERSONA II<br>IF:<br>OGROMS, NOM:<br>NITATORGANITZATIVA:<br>UBUNTAT:<br>DO CATEOGRA:<br>LIGO CE TREBALI:<br>DRNADA:                                                                                                    | A LA FORMACIÓN DEL PAS DATA DALTA: 22/ ITERESSADA                                                                                                    | 06/2012                                                                                  |                  |
| ם<br>א<br>א<br>א<br>א<br>א<br>א<br>א<br>ג<br>ג<br>ג<br>ג<br>ג<br>ג<br>ג<br>ג<br>ג<br>ג<br>ג<br>ג | A VALENCIA<br>ADDES DE LA PERSONA II<br>ADDES DE LA PERSONA II<br>IFI:<br>OGNOMS, NOM:<br>NITAT OR ANITZATIVA:<br>UDIVITAT:<br>UDIVITAT:<br>LICIC TREBALL:<br>DRIADA;<br>IADDES DE LA SOL LICITU                                                                                                    | A LA FORMACIÓN DEL PAS DATA DALTA: 22/ NTERESSADA                                                                                                    | 05/2012                                                                                  |                  |
| ם<br>איי<br>איי<br>איי<br>איי<br>איי<br>איי<br>איי<br>איי<br>איי<br>אי                           | A VALENCIA<br>SSUMPTE: AYUDAS PAR<br>REFERÈNCIA: 3013<br>VADES DE LA PERSONA II<br>IFF:<br>OGNOMS, NOM:<br>INTAT ORGANITZATIVA:<br>UDUNITAT:<br>UDUNITAT:<br>DO CATEOGRA:<br>LICC DE TREEALU:<br>DRIADA:<br>ADES DE LA SOL LICITU<br>IPUS DE SOL LICITU:                                                                                                    | A LA FORMACIÓN DEL PAS DATA DALTA: 22/ NTERESSADA                                                                                                    | 05/2012                                                                                  |                  |
| а<br>м<br>м<br>м<br>м<br>м<br>м<br>м<br>м<br>м<br>м<br>м<br>м<br>м<br>м<br>м<br>м<br>м<br>м<br>м | ISSUMPTE: A YUDAS PAR<br>eferência: 3013<br>ADES DE LA PERSONA II<br>IF:<br>OCNOMS. NOM:<br>NITAT ORGANITZATIVA:<br>UBUNTAT:<br>OC OCATEODRA:<br>LOC DE TREBALI:<br>ORNADA:<br>ADES DE LA SOL·LICITU<br>IPUS DE SOL·LICITUD:                                                                                                    | A LA FORMACIÓN DEL PAS DATA DALTA: 222 ITERESSADA ITERESSADA IDENTICIÓN DEL PAS IDENTICIÓN DEL PAS IDENTICIÓN DEL PASILIA DELTARIA IDENTICIÓN DEL PASILIA DELTARIA DELTERNA                                                                                                    | US/2012                                                                                  |                  |
| α<br>8<br>α<br>α<br>α<br>α<br>α<br>α<br>α<br>α<br>α<br>α<br>α<br>α<br>α<br>α<br>α<br>α<br>α<br>α | CONTRACTOR     SUMPTE: A YUDA'S PAR     SUMPTE: A YUDA'S PAR     SUMPTE: A YUDA'S PAR     SUMPTE: 3013     ADES DE LA PERSONA II     IF:     OCNOME, NOM:     NITATORONIZATIVA:     USUMITAT:     OTO CATEGORIA':     LOC DE THEGALI:     PRIADA:     ADES DE LA SOL LICITU     IPUS DE CAL UCITUD:     IPUS DE CAL UCITUD:     IPUS DE CAL UCITU                                                                                                    | A LA FORMACIÓN DEL PAS  DATA DALTA: 22/  NTERESSADA   SUBSECIÓN DEL PAS  SUBSECIÓN DEL PAS  SUBSECIÓN DEL PA | 05/2012                                                                                  |                  |
| ם<br>איי<br>עם<br>עם<br>עם<br>עם<br>עם<br>עם<br>עם<br>עם<br>עם<br>עם<br>עם<br>עם<br>עם           | ISSUMPTE: AYUDAS PAR<br>ISSUMPTE: AYUDAS PAR<br>PERENCIA: 3013<br>IADES DE LA PERSONA II<br>IF:<br>OGNOMS, NOM:<br>INTAT ON GANTZATNA:<br>UBUNTAT:<br>UBUNTAT:<br>IGO CE TREBALL:<br>DENAES:<br>IADES DE LA SOL LICITU<br>IPUS DE SOL LICITU:<br>IPUS DACCO:<br>IPUS DACCO:<br>IPUS CACCO:<br>IPUS CACCO: | A LA FORMACIÓN DEL PAS  DATA DALTA: 22/  NTERESSADA                                                                                                    | 05/2012<br>                                                                              |                  |
| ם<br>שו<br>שו<br>שו<br>שו<br>שו<br>שו<br>שו<br>שו<br>שו<br>שו<br>שו<br>שו<br>שו                  | ISSUMPTE: AYUDAS PAR<br>ISSUMPTE: AYUDAS PAR<br>PERENCIA: 3013<br>ADES DE LA PERSONA II<br>IF:<br>OGNOMS, NOM:<br>IF:<br>OGNOMS, NOM:<br>IF:<br>OGNOMS, NOM:<br>IF:<br>OGNOMS, NOM:<br>IF:<br>OGNOMS, NOM:<br>IF:<br>IF:<br>OGNOMS, NOM:<br>IF:<br>IF:<br>IF:<br>IF:<br>IF:<br>IF:<br>IF:<br>IF                                                                                                    | A LA FORMACIÓN DEL PAS  DATA DALTA: 22/  NTERESSADA   SUBSECCIONESCONOCIONES  SUBSECCIONES  SUBSECIONES  SUBSECIONES  SUBSECIONES SUBSECIONES  SUBSECIONES  SUBSECIONES  S | US/2012<br>LICÈNCIA PER FORMACIO<br>JES                                                  |                  |
| D<br>R<br>R<br>R<br>R<br>R<br>R<br>R<br>R<br>R<br>R<br>R<br>R<br>R<br>R<br>R<br>R<br>R<br>R<br>R | EVENTED      EXPLOSE     EFERENCIA: 3013     ADES DE LA PERSONA II      IF:     OCIONES, KOM:     NITATOROANITZATMA:     USUNITAT:     OSIO CATEGORIA:     IGO CE TREGALI:     OPINATA     INITATOROANITZATMA:     INITATOROANITZATMA:     INITATOROANITZATMA:     INITATOROANITZATMA:     INITATOROANITZATMA:     INITATOROANITZA     INITATOROANITZA     INITATOROANITZA     INITATOROANITZA     INITATOROANITZA     INITATOROANITZA                                                                                                    | A LA FORMACIÓN DEL PAS DATA DALTA: 22/ TERESSADA                                                                                                    | US/2012<br>LLCÈNCIA PER FORMACIO<br>JES<br>Signatari                                     | Esta             |

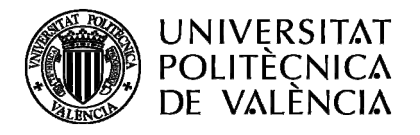

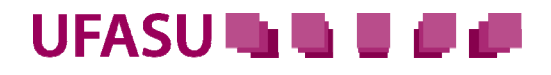

|               | UNIVERS<br>Politèc<br>De Valè     | διτάτ<br>Νίςα<br>Νςια   |                                                         |                                                         |                                                        |                                                 | Seu electrònica |         |      |  |
|---------------|-----------------------------------|-------------------------|---------------------------------------------------------|---------------------------------------------------------|--------------------------------------------------------|-------------------------------------------------|-----------------|---------|------|--|
| Serveis       | Zona personal                     | eVerificador            | Preguntes freqüents                                     | Anuncis                                                 |                                                        | 🖾 Idioma                                        | 🛛 Inici         | 🛛 Ajuda | ⊠ ix |  |
| Dimarts, 22   | usuari: eva mº gonzález pérez - 📱 |                         |                                                         |                                                         |                                                        |                                                 |                 |         |      |  |
| EXPEDIENT: 20 | 12/GPAFO/000030                   | 13 (3013) - AYUD        | AS PARA LA FORMACI                                      | ÓN DEL PAS                                              |                                                        |                                                 |                 |         | 0    |  |
|               |                                   |                         | Fase: REVI                                              | SIÓN DE LA SOLICITUD                                    |                                                        |                                                 |                 |         |      |  |
|               | ١                                 | El tràmit<br>partir d'a | ha sigut realitzat correc<br>ara podeu consultar l'esta | tament. El número assig<br>at de la tramitació de l'exp | nat a l'expedient és 2012<br>edient a través del cerca | 2/GPAFO/00003013 (30<br>idor en la zona persona | 13). A<br>II.   |         |      |  |

En breu rebràs la resolució corresponent a la sol·licitud. Per a això, se t'enviarà una notificació per SMS, si així ho has decidit, i pel teu correu electrònic de la UPV.